# Simulation of Turbulent Flow over the Ahmed Body

#### 58:160 Intermediate Mechanics of Fluids CFD LAB 4

By Timur K. Dogan, Michael Conger, Maysam Mousaviraad, and Fred Stern IIHR-Hydroscience & Engineering The University of Iowa C. Maxwell Stanley Hydraulics Laboratory Iowa City, IA 52242-1585

#### 1. Purpose

The Purpose of CFD Lab 4 is to simulate **unsteady turbulent** flows over the Ahmed body following the "CFD process" by an interactive step-by-step approach and conduct verifications using CFD Educational Interface (FlowLab 1.2). Students will have "hands-on" experiences using FlowLab to **predict drag coefficients and axial velocity for slant angle 25 degrees and compare them with EFD data.** Students will use post-processing tools (streamlines, velocity vectors, contours, animations) to **visualize the mean and instantaneous flow fields and compute the non-dimensional shedding frequency (Strouhal number)**. Students will analyze the differences between CFD and EFD and present results in a CFD Lab report.

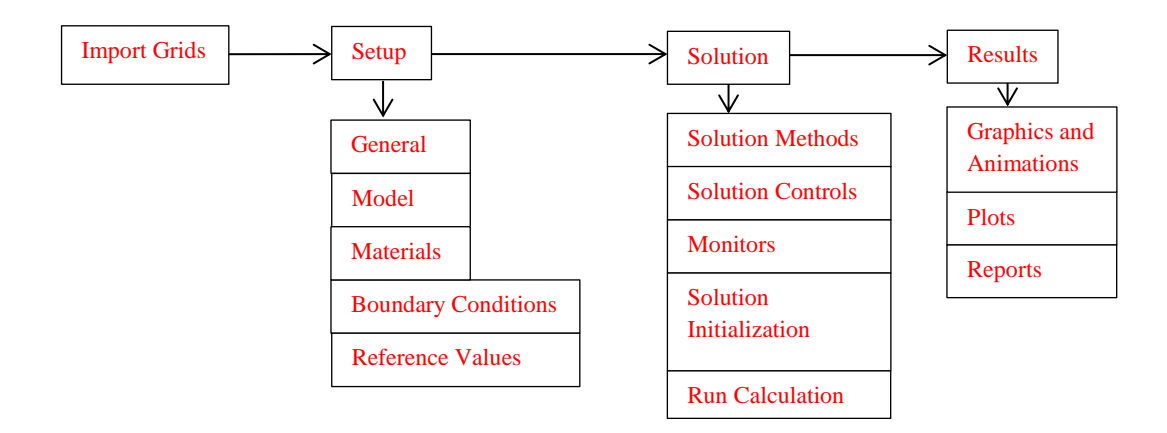

Flow Chart for ANSYS

## 2. Simulation Design

The problem to be solved is unsteady turbulent flows over the Ahmed body (2D). Reynolds number is around 768,000 based on inlet velocity and vehicle height (h). The following figure shows the sketch window you will see in FlowLab with definitions for all geometry parameters. The origin of the simulation is located at the rear of the body.  $\theta$  is the slant angle. L is the length of the body and h is the height of the body. Uniform velocity specified at inlet and constant pressure specified at outlet. The top boundary of the simulation domain is regarded as "Symmetry" and there is a distance between the car body and road, GL.

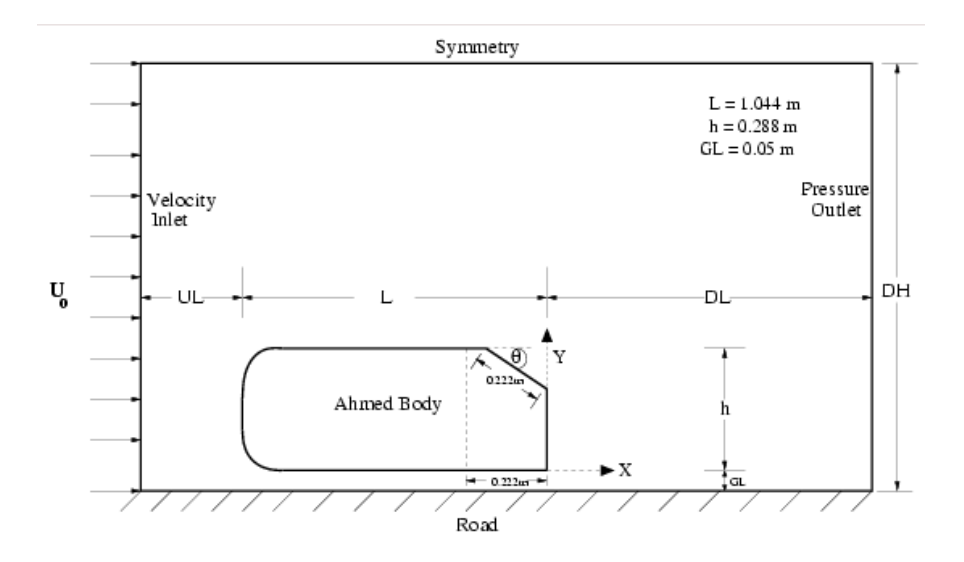

In CFD Lab4, all EFD data for turbulent airfoil flow in this Lab will be provided by the TA and saved on the Fluids Lab computers.

# 3. Open ANSYS Workbench Template

- 3.1. Download CFD Lab 4 Template from class website.
- 3.2. Open Workbench Project Zip file simply by double clicking file. This file contains all the systems that must be solved for CFD Lab 4.

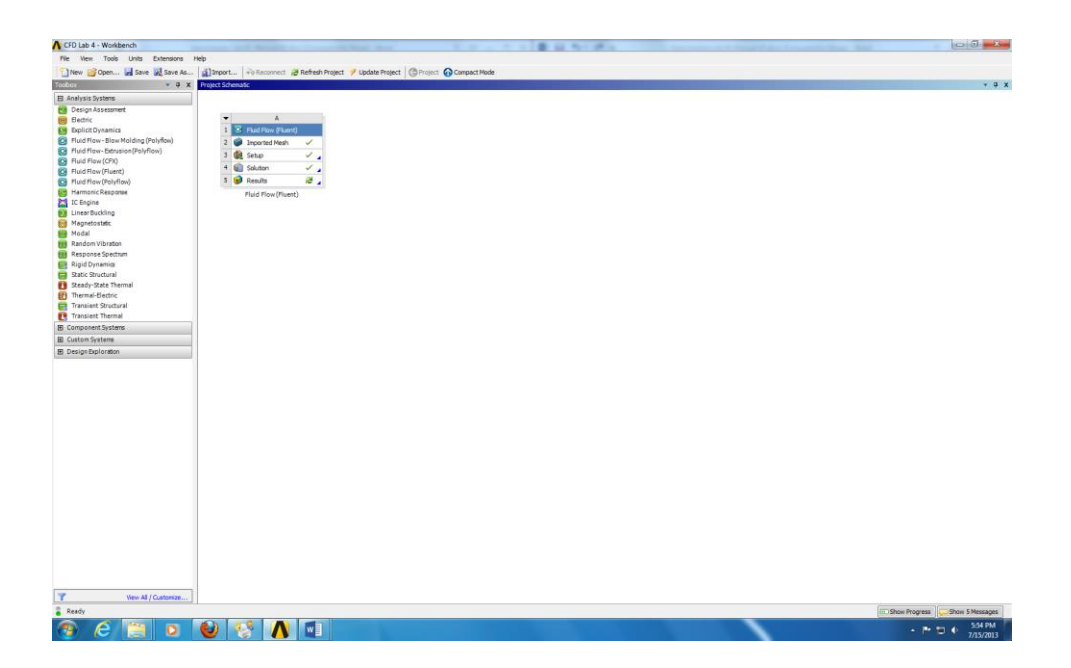

# 4. Setup

4.1. Right click Setup and select Edit

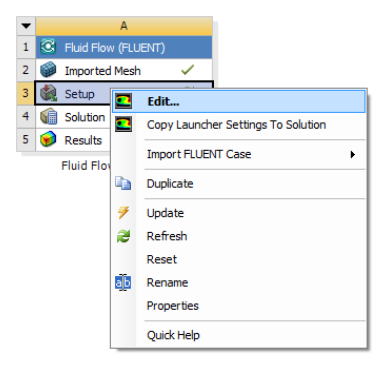

4.2. Select double precision and click Ok

| FLUENT Launcher (Setting Edit Onl                                                                                                 | y) 🗖 🗖 📈 🖉                                       |
|----------------------------------------------------------------------------------------------------|--------------------------------------------------|
| <b>ANSYS</b>                                                                                                    | FLUENT Launcher                                  |
| Dimension<br>2D<br>3D                                                                                                    | Options<br>Double Precision<br>Use Job Scheduler |
| Display Options<br>Display Mesh After Reading<br>Embed Graphics Windows<br>Workbench Color Scheme<br>Do not show this panel again | Processing Options<br>Serial<br>Parallel         |
| Show More Options                                                                                                    | Cancel Help -                                    |

## 5. Problem Setup

5.1. Problem Setup > General. Change solver to transient as per below.

| Problem Setup                                                                                              | General                                 |                                                          |
|----------------------------------------------------------------------------------------------------|-----------------------------------------|----------------------------------------------------------|
| General<br>Models<br>Materials<br>Phases<br>Cell Zone Conditions<br>Boundary Conditions<br>Mesh Interfaces | Mesh<br>Scale<br>Display<br>Solver      | Check Report Quality                                     |
| Dynamic Mesh<br>Reference Values<br>Solution                                                               | Type<br>Pressure-Based<br>Density-Based | Velocity Formulation<br>Absolute<br>Relative             |
| Solution Methods<br>Solution Controls<br>Monitors<br>Solution Initialization<br>Calculation Activities     | Time<br>Steady<br>Transient             | 2D Space<br>Planar<br>Axisymmetric<br>Axisymmetric Swirl |
| Results                                                                                                    | Gravity                                 | Units                                                    |
| Graphics and Animations<br>Plots<br>Reports                                                                | Help                                    |                                                          |

5.2. Problem Setup > Models > Viscous > Edit. Change the turbulent model and near-wall treatment as per below.

| Problem Setup                                                                                                    | Models                                                                                                    | Viscous Model                                                                                                    |                                                                                                    |
|----------------------------------------------------------------------------------------------------|----------------------------------------------------------------------------------------------------|----------------------------------------------------------------------------------------------------|----------------------------------------------------------------------------------------------------|
| General<br>Materials<br>Phases<br>Cell Zone Conditions<br>Boundary Conditions<br>Mesh Interfaces<br>Dynamic Mesh<br>Reference Values<br>Solution<br>Solution Methods<br>Solution Controls<br>Monitors<br>Solution Initialization<br>Calculation Activities<br>Run Calculation<br>Results<br>Graphics and Animations<br>Plots<br>Reports | Models<br>Multiphase -Off<br>Precy - Off<br>Viscoles Lamase<br>Radiation - Off<br>Heat Exchanger - Off<br>Species -Off<br>Discrete Phase - Off<br>Solidification & Melting - Off<br>Acoustics - Off<br>Edit<br>Help | Model Dinviscid Laminar Spalart-Almaras (1 eqn) K-expsilon (2 eqn) Transition k-4 omega (3 eqn) Transition k-4 omega (3 eqn) Transition SST (4 eqn) Reynolds Stress (5 eqn) Scale-Adaptive Simulation (SAS) K-epsilon Model Standard Realizable Near-Wall Treatment Standard Wall Functions Non-Equilibrium Wall Functions Diser-Defined Wall Functions | Model Constants Cmu 0.09 C1-Epsilon 1.44 C2-Epsilon 1.92 TKE Prandtl Number 1 User-Defined Functions Turbulent Viscosity none Prandtl Number TRE Prandtl Number TRE Prandtl Number |
|                                                                                                    |                                                                                                    | OK                                                                                                    | Cancel Help                                                                                                    |

5.3. Problem > Materials > Fluid > air > Create/Edit. Change the air density and viscosity as per below and click Change/Edit then close the window.

| Problem Setup                                                                                                    | Materials          | Create/Edit Mate                                    | erials                                                      |                                |         | <b></b>                    |
|----------------------------------------------------------------------------------------------------|--------------------|-----------------------------------------------------|-------------------------------------------------------------|--------------------------------|---------|----------------------------|
| General<br>Models<br>Materials                                                                                                    | Materials<br>Fluid | Name                                                |                                                             | Material Type                  | •       | Order Materials by<br>Name |
| Phases<br>Cell Zone Conditions<br>Boundary Conditions                                                                                                    | Solid<br>aluminum  | Chemical Formula                                    |                                                             | FLUENT Fluid Materials         | •       | Chemical Formula           |
| Mesh Interfaces<br>Dynamic Mesh<br>Reference Values                                                                                                    |                    | Dreportion                                          |                                                             | Mixture none                   | Ψ.      | User-Defined Database      |
| Solution<br>Solution Methods<br>Solution Controls<br>Monitors<br>Solution Initialization<br>Calculation Activities<br>Run Calculation<br>Results<br>Graphics and Animations<br>Plots<br>Reports | Create/Edit Delete | Properties<br>Density (kg/m3)<br>Viscosity (kg/m-s) | constant<br>1.225<br>constant<br>1.787e-05<br>Change/Create | Edt     Edt     Delete     Clo | se Help |                            |

5.4. Problem Setup > Boundary Conditions > inlet > Edit. Change the inlet boundary conditions as per below and click OK.

| Problem Setup                             | Boundary Conditions                            | Velocity Inlet                                        | ×        |
|-------------------------------------------|------------------------------------------------|-------------------------------------------------------|----------|
| General                                   | Zone                                           | Zone Name                                             |          |
| Materials                                 | ahmed_bottom<br>ahmed_top                      | inlet                                                 |          |
| Phases<br>Cell Zone Conditions            | back<br>default-interior                       | Momentum Thermal Radiation Species DPM Multiphase UDS |          |
| Boundary Conditions<br>Mesh Interfaces    | inlet<br>nose                                  | Velocity Specification Method Components              |          |
| Dynamic Mesh<br>Reference Values          | road                                           | Reference Frame Absolute                              | <b>-</b> |
| Solution                                  | upper-wall                                     | Supersonic/Initial Gauge Pressure (pascal)            | -        |
| Solution Methods<br>Solution Controls     |                                                | X-Velocity (m/s) 40 constant                          | <b>-</b> |
| Monitors<br>Solution Initialization       |                                                | Y-Velocity (m/s) 0 constant                           | <b>_</b> |
| Calculation Activities<br>Run Calculation |                                                | Turbulence                                            |          |
| Results                                   |                                                | Specification Method K and Epsilon                    | -        |
| Graphics and Animations<br>Plots          | Phase Type ID<br>mixture v velocity-inlet v 11 | Turbulent Kinetic Energy (m2/s2) 2.93047 constant     | -        |
| Reports                                   | Edit Copy Profiles                             | Turbulent Dissipation Rate (m2/s3) 10 constant        | -        |
|                                           | Parameters Operating Conditions                |                                                       |          |
|                                           | Display Mesh Periodic Conditions               | OK Cancel Help                                        |          |

5.5. Problem Setup > Boundary Conditions > Zone > outlet > Edit. Change the outlet boundary condition as per below and click OK.

| Problem Setup                                                                                                    | Boundary Conditions                                                                                                    | Pressure Outlet                                                                                                    |
|----------------------------------------------------------------------------------------------------|----------------------------------------------------------------------------------------------------|----------------------------------------------------------------------------------------------------|
| General<br>Models<br>Materials<br>Phases<br>Cell Zone Conditions<br>Boundary Conditions<br>Mesh Interfaces<br>Dynamic Mesh<br>Reference Values | Zone       ahmed_bottom       ahmed_top       back       default-interior       inlet       nose       outlet       road | Zone Name           Outlet           Momentum         Thermal         Radiation         Species         DPM         Multiphase         UDS         Gauge Pressure (pascal)         Constant <ul> <li>Backflow Direction Specification Method</li> <li>Momentum</li> <li>Registration</li> <li>Registration</li> <li>Registration</li> </ul> Figure 1     Registration     Image: Registration     Image: Registration |
| Solution<br>Solution Methods<br>Solution Controls                                                                                              | slope<br>upper-wall                                                                                                    | Average Pressure Specification Target Mass Flow Rate Track Langer                                                                                                    |
| Monitors<br>Solution Initialization<br>Calculation Activities<br>Run Calculation                                                               |                                                                                                    | Specification Method Intensity and Length Scale                                                                                                    |
| Results                                                                                                    |                                                                                                    | Backflow Turbulent Length Scale (m)                                                                                                    |
| Graphics and Animations<br>Plots<br>Reports                                                                                                    | Phase Type ID<br>mixture v pressure-outlet v 10                                                                          |                                                                                                    |
|                                                                                                    | Edit Copy Profiles                                                                                                    | OK Cancel Help                                                                                                    |

5.6. Problem Setup > Reference Values. Change the reference values as per below.

| Problem Setup                               | Reference Values        |           |
|---------------------------------------------|-------------------------|-----------|
| General<br>Models                           | Compute from            | •         |
| Materials<br>Phases                         | Reference Values        |           |
| Cell Zone Conditions<br>Boundary Conditions | Area (m2)               | 0.288     |
| Mesh Interfaces<br>Dynamic Mesh             | Density (kg/m3)         | 1.225     |
| Solution                                    | Depth (m)               | 1         |
| Solution Methods<br>Solution Controls       | Enthalpy (j/kg)         | 0         |
| Monitors<br>Solution Initialization         | Length (m)              | 1         |
| Calculation Activities<br>Run Calculation   | Pressure (pascal)       | 0         |
| Results                                     | Temperature (k)         | 288.16    |
| Plots<br>Reports                            | Velocity (m/s)          | 40        |
|                                             | Viscosity (kg/m-s)      | 1.787e-05 |
|                                             | Ratio of Specific Heats | 1.4       |
|                                             | Reference Zone          |           |
|                                             |                         | •         |
|                                             | Help                    |           |
|                                             |                         |           |

#### 6. Solution

6.1. Solution > Solution Methods. Change solutions methods as per below.

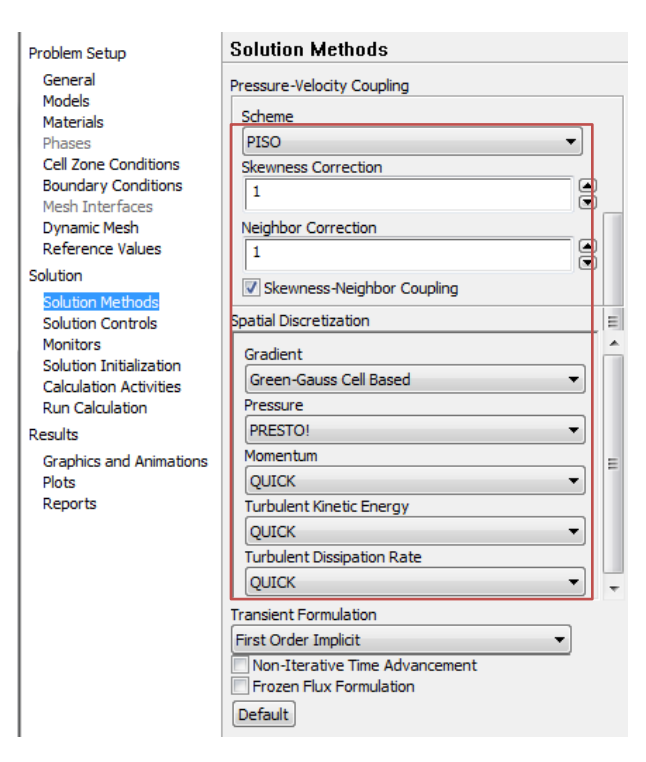

6.2. Solution > Solution Controls. Change under-relax factors for pressure, momentum, turbulent kinetic energy, and turbulent dissipation rate to 0.7.

| Problem Setup                                                                                                    | Solution Controls                                                                  |
|----------------------------------------------------------------------------------------------------|------------------------------------------------------------------------------------|
| General<br>Models<br>Materials<br>Phases<br>Cell Zone Conditions<br>Boundary Conditions<br>Mesh Interfaces<br>Dynamic Mesh<br>Reference Values | Under-Relaxation Factors       0.7       Density       1       Body Forces       1 |
| Solution Methods<br>Solution Controls<br>Monitors<br>Solution Initialization<br>Calculation Activities<br>Run Calculation<br>Peoults           | Momentum 0.7 Turbulent Kinetic Energy 0.7 Turbulent Dissipation Rate 0.7           |
| Graphics and Animations<br>Plots<br>Reports                                                                                                    | Default Equations Limits Advanced                                                  |

6.3. Solution > Monitors > Edit. Change the convergence criterion and click OK.

| Problem Setup                                                                                                    | Monitors                                                                                                    | Residual Monitors                                                                                   |                                                                 |                                                                         |                                   |
|----------------------------------------------------------------------------------------------------|----------------------------------------------------------------------------------------------------|----------------------------------------------------------------------------------------------------|-----------------------------------------------------------------|-------------------------------------------------------------------------|-----------------------------------|
| General<br>Models<br>Materials<br>Phases<br>Cell Zone Conditions<br>Boundary Conditions<br>Mesh Interfaces<br>Dynamic Mesh<br>Reference Values                                      | Residuals, Statistic and Force Monitors Residuals - Print, Plot Statistic - Off Drag - Off Lift - Off Moment - Off Edit Surface Monitors | Options<br>V Print to Console<br>V Plot<br>Window<br>1  Curves Axes<br>Iterations to Plot<br>1000 V | Equations<br>X-velocity<br>V-velocity<br>K<br>epsilon<br>V      | v<br>V<br>V<br>V                                                        | 0.001<br>0.001<br>0.001<br>0.001  |
| Solution Methods<br>Solution Controls<br>Monitors<br>Solution Initialization<br>Calculation Activities<br>Run Calculation<br>Results<br>Graphics and Animations<br>Plots<br>Reports | Create Edit Delete                                                                                                    | Iterations to Store                                                                                 | Residual Values Normalize Scale Compute Local Scale Renormalize | Iterations<br>5<br>(*)<br>(*)<br>(*)<br>(*)<br>(*)<br>(*)<br>(*)<br>(*) | Convergence Criterion<br>absolute |

6.4. Solutions > Solution Initialization. Change x-velocity and turbulent parameters as per below.

| Problem Setup                                                                                                    | Solution Initialization                                                                                                    |
|----------------------------------------------------------------------------------------------------|----------------------------------------------------------------------------------------------------|
| General<br>Models<br>Materials<br>Phases<br>Cell Zone Conditions<br>Boundary Conditions                                                                                                    | Initialization Methods           O         Hybrid Initialization           Image: Standard Initialization         Standard Initialization                                                                                                    |
| Mesh Interfaces<br>Dynamic Mesh<br>Reference Values                                                                                                    | Reference Frame  Relative to Cell Zone  Academic Science Science Scien |
| Solution Methods<br>Solution Methods<br>Solution Controls<br>Monitors<br>Solution Tritlatization<br>Calculation Activities<br>Run Calculation<br>Results<br>Graphics and Animations<br>Plots<br>Reports | Initial Values         Gauge Pressure (pascal)         0         X Velocity (m/s)         40         Y Velocity (m/s)         0         Turbulent Kinetic Energy (m2/s2)         2.061034         Turbulent Dissipation Rate (m2/s3)         2620.743                                                                                                    |
|                                                                                                    | Initialize Reset Patch                                                                                                    |

6.5. Solution > Run Calculation. Change parameters as per below and click Calculate.

| Problem Setup                                                                                                    | Run Calculation                                                                                                    |
|----------------------------------------------------------------------------------------------------|----------------------------------------------------------------------------------------------------|
| General<br>Models<br>Materials<br>Phases<br>Cell Zone Conditions<br>Boundary Conditions<br>Mesh Interfaces<br>Dynamic Mesh                                                                                                 | Check Case       Preview Mesh Motion         Time Stepping Method       Time Step Size (s)         Fixed       0.0001         Settings       Number of Time Steps         1000       V |
| Reference Values<br>Solution<br>Solution Methods<br>Solution Controls<br>Monitors<br>Solution Initialization<br>Calculation Activities<br><u>Run Calculation</u><br>Results<br>Graphics and Animations<br>Plots<br>Reports | Options  Extrapolate Variables  Sampling Interval  Max Iterations/Time Step  Profile Update Interval  Data File Quantities  Calculate                                                  |

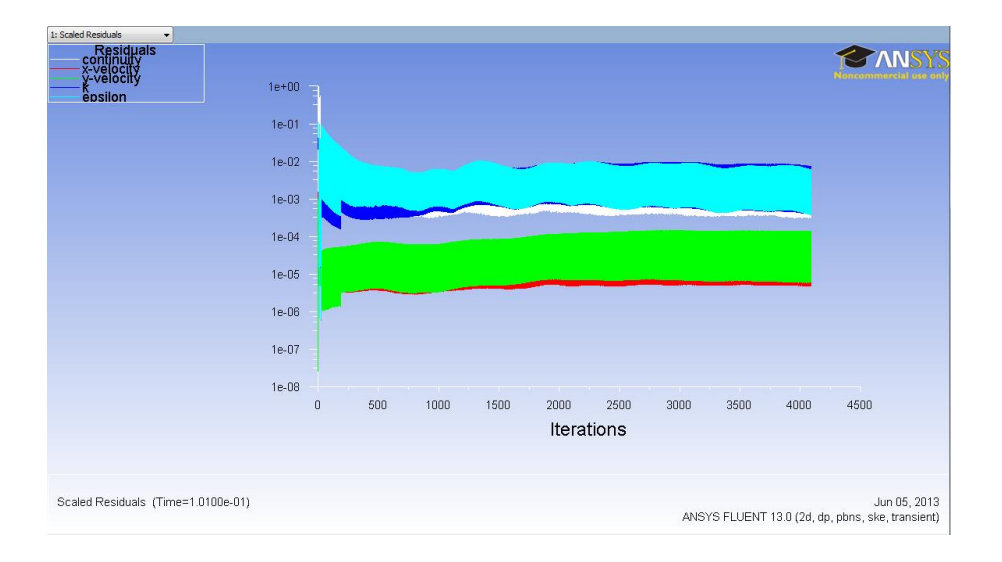

#### 7. Results

7.1. Surface > Line/Rake. Create 10 lines at the locations given at the table below.

|            | Surface Display Report   |
|------------|--------------------------|
|            | Zone                     |
|            | Partition                |
|            | Point                    |
|            | Line/Rake                |
|            | Plane                    |
|            | Quadric                  |
|            | Iso-Surface              |
|            | Iso-Clip                 |
|            | Transform                |
|            | Manage                   |
|            |                          |
| Line/Ra    | ke Surface               |
| Options    | Type Number of Points    |
| 📃 Line To  |                          |
| Reset      |                          |
| End Points |                          |
| x0 (m) -(  | 0.26208 ×1 (m) -0.26208  |
| y0 (m) 0   | y1 (m) 2.95              |
| z0 (m) 0   | z1 (m) 0                 |
|            |                          |
|            | Select Points with Mouse |
| New Surfac | e Name                   |
| posidonei  |                          |
| Creat      | e Manage Close Help      |

| Surface Name | x0       | y0    | x1       | y1   |
|--------------|----------|-------|----------|------|
| Position-1   | -0.26208 | 0.00  | -0.26208 | 2.95 |
| Position-2   | -0.11200 | 0.00  | -0.11200 | 2.95 |
| Position-3   | -0.06192 | 0.00  | -0.06192 | 2.95 |
| Position-4   | -0.01209 | 0.00  | -0.01209 | 2.95 |
| Position-5   | 0.03801  | -0.05 | 0.03801  | 2.95 |
| Position-6   | 0.08812  | -0.05 | 0.08812  | 2.95 |
| Position-7   | 0.18806  | -0.05 | 0.18806  | 2.95 |
| Position-8   | 0.28800  | -0.05 | 0.28800  | 2.95 |
| Position-9   | 0.43800  | -0.05 | 0.43800  | 2.95 |
| Position-10  | 0.63790  | -0.05 | 0.63790  | 2.95 |

7.2. Define > Custom Field Functions. Create custom field functions and click Define. You will need to create two custom field functions shown in the table below.

| Defir | ne Solve    | Adapt     | Surface | Display |
|-------|-------------|-----------|---------|---------|
|       | General     |           |         |         |
|       | Models      |           |         |         |
|       | Materials   |           |         |         |
|       | Phases      |           |         |         |
|       | Cell Zone ( | Conditio  | ns      |         |
|       | Boundary (  | Conditio  | ns      |         |
|       | Operating   | Conditio  | ns      |         |
|       | Mesh Inter  | faces     |         |         |
|       | Dynamic M   | /lesh     |         |         |
|       | Mesh Mor    | pher/Opt  | timizer |         |
|       | Mixing Pla  | nes       |         |         |
|       | Turbo Top   | ology     |         |         |
|       | Injections  |           |         |         |
|       | DTRM Rays   | s         |         |         |
|       | Shell Cond  | uction V  | /alls   |         |
|       | Custom Fie  | eld Funct | tions   |         |
|       | Parameters  | 5         |         |         |
|       | Profiles    |           |         |         |
|       | Units       |           |         |         |
|       |             |           |         |         |

| Custom Field Function Calculate                                                                                                  | or 📃                                                                                                    |  |  |  |
|----------------------------------------------------------------------------------------------------|----------------------------------------------------------------------------------------------------|--|--|--|
| Definition<br>y / 0.288<br>+ - X / y^<br>INV sin cos tan lin<br>0 1 2 3 4<br>5 6 7 8 9<br>( ) PI e .<br>New Function Name y-by-h | x     ABS     Select Operand Field Functions from       h     log 10     Field Functions       K     K     V       SQRT     V     V       CE/C     Select       DEL     Select |  |  |  |
| Function Name Definition                                                                                                    |                                                                                                    |  |  |  |
| y-by-h                                                                                                    | y/0.288                                                                                                    |  |  |  |
| Mod. U                                                                                                    | (mean-x-velocity/120)+(x/0.288)                                                                                                    |  |  |  |

7.3. Results > Plots > XY Plot > Set Up. Click load file and load the experimental data. Select the lines you created (position-1 through position-10) and experimental data then click Plot.

| Problem Setup                                                                                                    | Plots                                                                                      | Solution XY Plot                                                                                                    | ×    |
|----------------------------------------------------------------------------------------------------|--------------------------------------------------------------------------------------------|----------------------------------------------------------------------------------------------------|------|
| General<br>Models<br>Materials<br>Phases<br>Cell Zone Conditions<br>Boundary Conditions<br>Mesh Interfaces<br>Dynamic Mesh<br>Reference Values | Plots<br>IVY Plot<br>Histogram<br>File<br>Profile:<br>Profile:<br>Interpolated Data<br>FFT | Options         Plot Direction         Y Axis Function           Position on X Axis         I         I         I           Position on X Axis         Y         I         V         X Axis Function           Order Points         Z         I         I         I         I           File Data         I         I         I         I         I         I         I           Modified Velocity (C1VI)         Surfaces         Surfaces         Surfaces         Surfaces         Surfaces | ns • |
| Solution Methods<br>Solution Controls<br>Monitors<br>Solution Initialization<br>Calculation Activities<br>Run Calculation<br>Results           |                                                                                            | Load File                                                                                                    | E V  |
| Graphics and Animations                                                                                                    | Set Up                                                                                     | Free Data New Surface 🔻                                                                                                    |      |
| Reports                                                                                                    | Нер                                                                                        | Plot Axes Curves Close                                                                                                    | Help |

| 4.00e+00   |      | 1.1 | T Î T | 1     | P   | 1 | T.  | - Alexandra |
|------------|------|-----|-------|-------|-----|---|-----|-------------|
| 3.50e+00   |      |     |       |       |     |   |     |             |
| 3.00e+00   |      |     |       |       |     |   |     |             |
| 2.50e+00   |      |     |       | :     | :   |   |     |             |
| 2.00e+00 — |      |     |       | :     | :   | : |     |             |
| 1.50e+00   |      |     |       | i     |     | 1 | 1   |             |
| 1.00e+00   |      |     |       | j     | 1   | 1 | j   |             |
| 5.00e-01   |      | 5   |       |       | /   | 1 |     |             |
| 0.00e+00 - |      | •   | •     | in l  | )   | / | Ø   |             |
| -5.00e-01  | -0.5 | n   | 0.5   | 1     | 15  | 2 | 2.5 | 3           |
|            | 210  | 1   | 210   | mod.u | 1.0 | - | 2.0 |             |

Note: You change the style and color of the data by clicking Curves button and changing the parameters below then clicking apply. Adjust Y axis maximum to 2.5 and minimum to -0.5.

| Curves           | - Solution XY Plot                      | ×                                      |  |  |  |  |
|------------------|-----------------------------------------|----------------------------------------|--|--|--|--|
| Curve #          | Line Style Pattern Color black Weight 1 | Marker Style Symbol Color red Size 0.3 |  |  |  |  |
| ADDV. Close Help |                                         |                                        |  |  |  |  |

7.4. Results > Graphics and Animations > Contours. Change parameters as per below and click display.

| Problem Setup                                                                                                    | Graphics and Animations                                                           | Contours                                                                                         |                                                                                                    | × |
|----------------------------------------------------------------------------------------------------|-----------------------------------------------------------------------------------|--------------------------------------------------------------------------------------------------|----------------------------------------------------------------------------------------------------|---|
| General<br>Models<br>Materials<br>Phases<br>Cell Zone Conditions<br>Boundary Conditions<br>Mesh Interfaces<br>Dynamic Mesh<br>Reference Values | Graphics<br>Mesh<br>Contours<br>Vectors<br>Pathlines<br>Particle Tracks<br>Set Up | Options<br>Filled<br>Okade Values<br>Global Range<br>Clip to Range<br>Draw Profiles<br>Draw Mesh | Contours of<br>Pressure<br>Static Pressure<br>Min (pascal) Max (pascal)<br>[4096.963 [1334.687]<br>Surfaces<br>Surfaces |   |
| Solution<br>Solution Methods<br>Solution Controls<br>Monitors<br>Solution Initialization<br>Calculation Activities<br>Run Calculation          | Animations<br>Sweep Surface<br>Scene Animation<br>Solution Animation Playback     | Levels Setup<br>100 • 1 •<br>Surface Name Pattern<br>Match                                       | ahmed_bottom<br>back<br>default-interior<br>inlet<br>nose                                                               | - |
| Results<br>Graphics and Animations<br>Plots<br>Reports                                                                                         | Set Up                                                                            |                                                                                                  | Surface Types<br>axis<br>dip-surf<br>exhaust-fan<br>fan                                                                 |   |
|                                                                                                    | Lights Colormap Annotate                                                          | Display                                                                                          | Compute Close Help                                                                                                    |   |

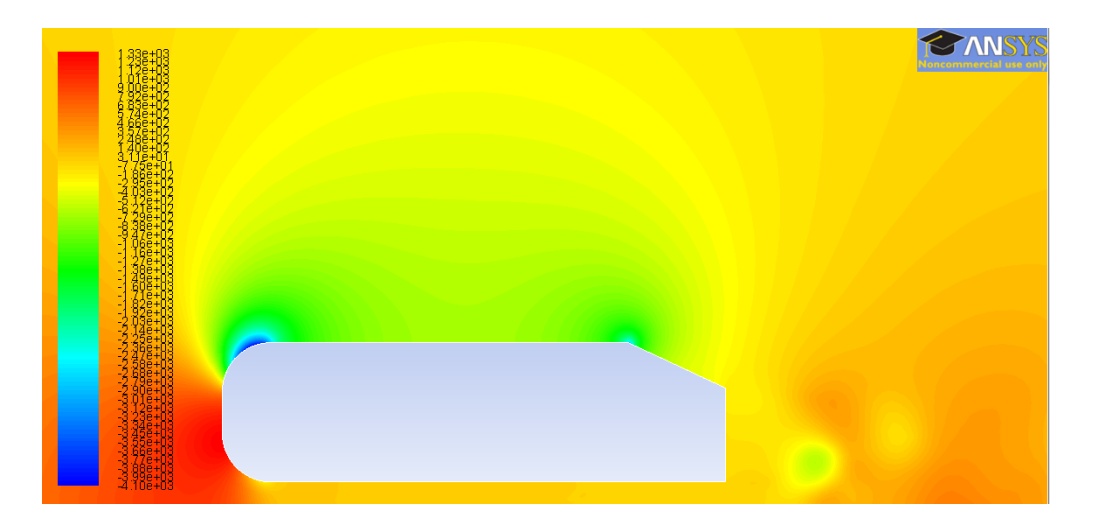

7.5. Results > Graphics and Animations > Vectors > Set Up. Change parameters as per below and click display.

| Problem Setup                                                                                                    | Graphics and Animations                                                                              | Vectors                                                                         |                                                                                                    |
|----------------------------------------------------------------------------------------------------|----------------------------------------------------------------------------------------------------|---------------------------------------------------------------------------------|----------------------------------------------------------------------------------------------------|
| General<br>Models<br>Materials<br>Phases<br>Cell Zone Conditions<br>Boundary Conditions<br>Mesh Interfaces<br>Dynamic Mesh                                                                               | Graphics Mesh Contours Vectors Pathlnes Particle Tracks                                              | Options<br>Ø Global Range<br>Ø Auto Range<br>Ø Auto Scale<br>Draw Mesh<br>Style | Vectors of           Velocity           Color by           Velocity           Velocity Magnitude           Min (m/s)           Max (m/s)                                                                                                    |
| Reference Values<br>Solution<br>Solution Methods<br>Solution Controls<br>Monitors<br>Solution Initialization<br>Calculation Activities<br>Run Calculation<br>Results<br>Graphics and Animations<br>Blote | Set Up<br>Animations<br>Sweep Surface<br>Scene Animation<br>Solution Animation Playback              | Arrow                                                                           | 0.04127333     90.05577       Surfaces     Image: Constraint of the second second sec |
| Reports                                                                                                    | Options       Scene       Views         Lights       Colormap       Annotate         Help       Help | Display                                                                         | Surface Types E Cose Help                                                                                                    |

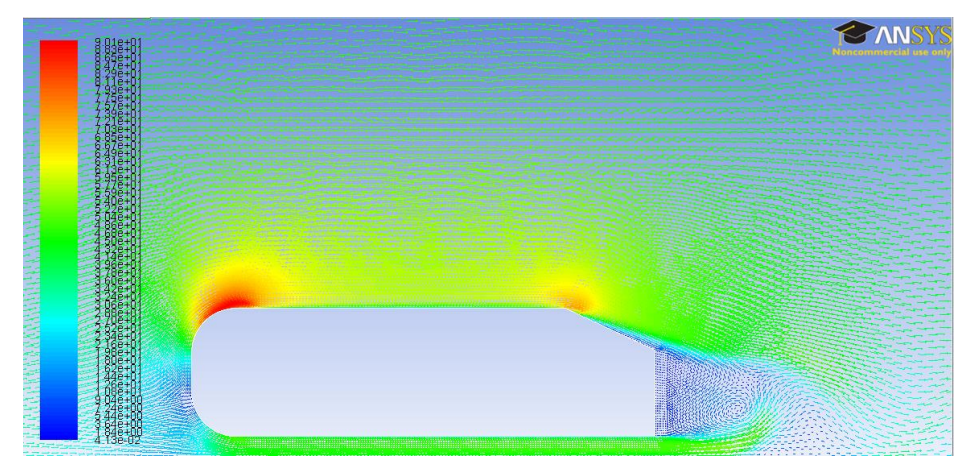

7.6. Results > Graphics and Animations > Contours > Set Up. Change parameters as per below and click Display.

| Problem Setup                                                                                                    | Graphics and Animations                                                                                                    | Contours                                                                                                    | ×                                                                                                    |
|----------------------------------------------------------------------------------------------------|----------------------------------------------------------------------------------------------------|----------------------------------------------------------------------------------------------------|----------------------------------------------------------------------------------------------------|
| General<br>Materials<br>Phases<br>Cell Zone Conditions<br>Boundary Conditions<br>Mesh Interfaces<br>Dynamic Mesh<br>Reference Values<br>Solution<br>Solution Meshods<br>Solution Methods<br>Solution Controls<br>Monitors<br>Solution Initialization<br>Calculation Activities<br>Run Calculation<br>Results<br><del>Calculation Activities</del><br>Reports | Graphics Mesh Contours Vectors Pathlines Particle Tracks  Set Up Animations Scene Animation Solution Animation Playback  Set Up | Options<br>I filled<br>V Global Range<br>V Global Range<br>V Global Range<br>Oraw Profiles<br>Draw Mesh<br>100  1<br>Surface Name Pattern<br>Match | Contours of<br>Velocity   Stream Function  Min (kg/s)  Max (kg/s)  Surfaces  ahmed jop back default-interior inlet rose  New Surface Types  Surface Types  Surface Types  Attrian  Attrian  At |
|                                                                                                    | Options Scene Views<br>Lights Colormap Annotate                                                                                 | Display                                                                                                    | Compute Close Help                                                                                                    |
|                                                                                                    |                                                                                                    |                                                                                                    |                                                                                                    |

7.7. Results > Reports > Forces > Setup. Change parameters as per below and click print.

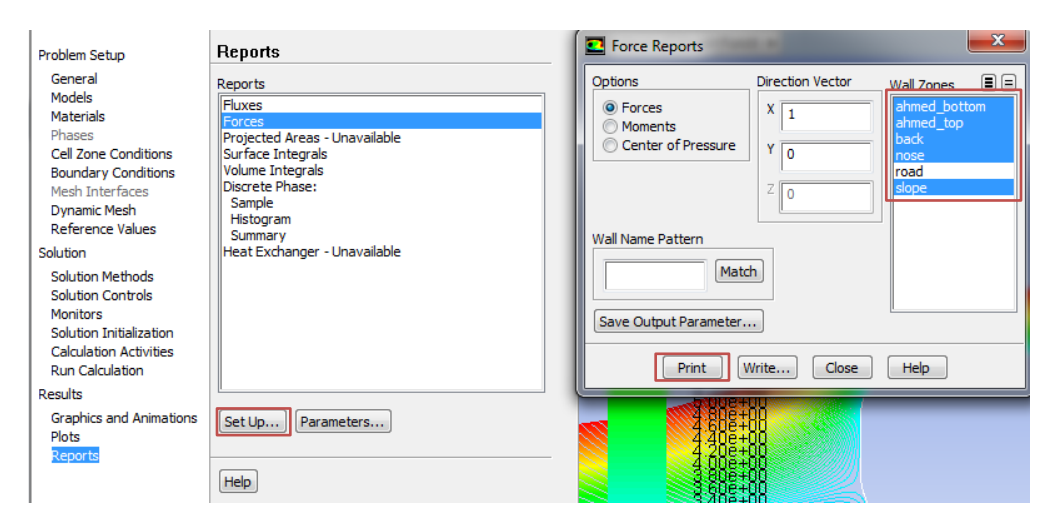

| ><br>Forces               | Former (p)               |             |            |                                    |               |              |                                                     |
|---------------------------|--------------------------|-------------|------------|------------------------------------|---------------|--------------|-----------------------------------------------------|
| Zone                      | Pressure                 |             |            | Viscous                            |               |              | Total                                               |
| ahmed_boccom              | (0 724.71536             | 6)<br>6)    |            | (4.2038587 0 0)<br>(4.6776174 0 0) |               |              | (4.2038587 -7.1230193 0)<br>(4.6776174 724.71536 0) |
| back                      | (27.573758 0             | 0)          |            | (0 0.021909745 0                   | 1)            |              | (27.573758 0.021909745 0                            |
| nose                      | (-16.074916 3            | 63.49982 0) |            | (2.4533813 1.701                   | 7059 0)       |              | (-13.621535 365.20153 0)                            |
| slope                     | (74.575871 15            | 9.92847 0)  |            | (0.11512858 -0.0                   | 15368534 0)   |              | (74.691 159.87479 0)                                |
| Net                       | (86.074712 12            | 41.02 0)    |            | (11.509986 1.669                   | 9303 0)       |              | (97.584698 1242.69 0)                               |
| Forces - Direction Vector | r (1 0 0)<br>Farrans (n) |             |            | Coofficients                       |               |              |                                                     |
| Zone                      | Pressure                 | Viscous     | Total      | Pressure                           | Viscous       | Total        |                                                     |
| ahmed_bottom              | 0                        | 4.2638587   | 4.2638587  | 0                                  | 0.01510721    | 0.01510721   |                                                     |
| ahmed_top                 | 0                        | 4.6776174   | 4.6776174  | 8                                  | 0.016573192   | 0.016573192  |                                                     |
| back                      | 27.573758                | 0           | 27.573758  | 0.097696141                        | 8             | 0.097696141  |                                                     |
| nose                      | -16.074916               | 2.4533813   | -13.621535 | -0.056954779                       | 0.008692536   | -0.048262243 | 3                                                   |
| slope                     | 74.575871                | 0.11512858  | 74.691     | 0.26422858                         | 0.00040791025 | 0.26463649   |                                                     |
| Net                       | 86.074712                | 11.509986   | 97.584698  | 0.30496994                         | 0.040780848   | 0.34575079   |                                                     |

### 8. Exercises

You need to complete the following assignments and present results in your lab reports following the lab report instructions.

### **Simulation of Turbulent Flow over the Ahmed Body**

- You can save each case file for each exercise using "file"→ "save as"
- Otherwise stated, use the parameters shown in the instruction.
- 8.1. Simulation of turbulent flows over Ahmed body (slant angle=25 degree):

Use 25 degrees for slant angle to create the geometry, create "**Tri Coarse**" mesh, and run the simulation with time steps 1400. **NOTE: This simulation could take up to 3 hours.** 

**a.** Fill in the table for the four drag coefficients and compute the relative error between CFD and EFD (Ahmed data), EFD data for  $C_k$ ,  $C_B$ , and  $C_s$  can be found from the figure below. Where  $C_k = C_k^*$ ,  $C_B = C_B^*$ , and  $C_s = C_s^*$ . The definitions of the drag coefficients are:  $C_k$  is the forebody pressure drag coefficient,  $C_B$  is the vertical based pressure drag coefficient,  $C_s$  is the slant surface pressure drag coefficient, and  $C_w = C_D$  is the total drag coefficient. So,  $C_w = C_D = C_S + C_B + C_k + C_R$ 

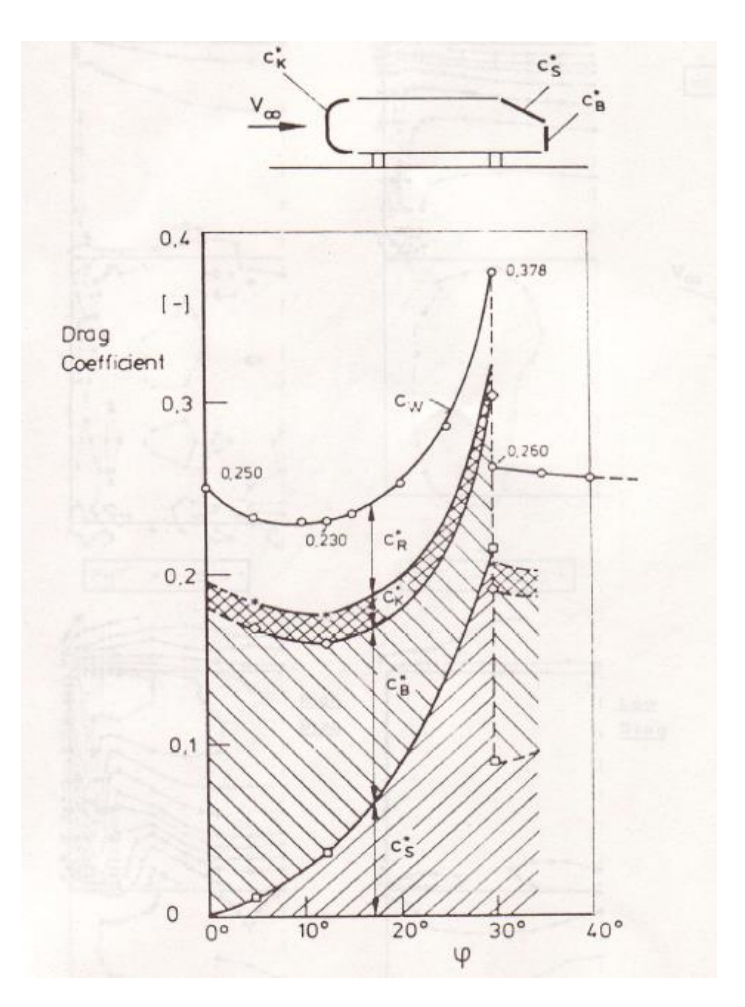

|             | $C_k$ | C <sub>B</sub> | Cs | CD    |
|-------------|-------|----------------|----|-------|
| Ahmed (EFD) |       |                |    | 0.289 |
| k-e         |       |                |    |       |
| Error (%)   |       |                |    |       |

#### **b.** Questions:

• Do you observe separations in the wake region (use streamlines)? If yes, where is the

location of separation point?

• What is the Strouhal number based on the shedding frequency (C<sub>D</sub> vs. time), the height

of the Ahmed body and the inlet velocity? Note: the shedding frequency f=1/T where T

is the typical period of the oscillation of  $C_D$  that can be evaluated using the peaks between 0.1<time<0.14.

• **Figures to be saved:** 1. XY plots for residual history, axial velocity vs. x/h (with EFD), TKE vs. x/h and time history of drag coefficient, 2. Contour of pressure, contour of axial velocity and velocity vectors, 3. 3 or 4 snapshots of animations for

turbulent-viscosity-ratio and streamlines (hints: you can use <<**Alt+print Screen**>> during the play of the animations).

• **Data to be saved:** the above table with values.